## HOW TO ACCESS TRAINING HISTORY & COMPLETION CERTIFICATES IN SAFE COLLEGES

There are two different ways to access your training history and view your completion certificates in Safe Colleges. See below for instructions.

- 1. Log in to your Safe Colleges Account.
- 2. Click on the training history icon as shown below:

| NORTHERN | Safe Colleges TRAINING |                                                                                                    |  |  |  |  |
|----------|------------------------|----------------------------------------------------------------------------------------------------|--|--|--|--|
| *        | My Assignments         | Listed below are the courses assigned to you by your administrator. Additionally, you can track your progress towards completing each assignment. |  |  |  |  |
| 0        |                        |                                                                                                    |  |  |  |  |
| ୭        |                        |                                                                                                    |  |  |  |  |

3. Enter the dates in the from date and to date fields as shown below:

| From Date  |                                                         | To Date                     | <br>           |                   |                      |
|------------|---------------------------------------------------------|-----------------------------|----------------|-------------------|----------------------|
| 2018-07-02 | Ħ                                                       | 2018-11-16                  | € Refresh List |                   |                      |
| COURSE     |                                                         |                             | TIME REQUIRE   | D COMPLETION DATE | CERTIFICATE          |
|            | Title IX and Sexual Misconduct<br>Full Course           |                             | 25 Minutes     | July 13, 2018     | View Certificate 🛛 🌞 |
|            | Sexual Harassment: Staff-to-Staf<br>Full Course         | f                           | 19 Minutes     | July 17, 2018     | View Certificate 🛛 🌞 |
|            | Clery Act Overview<br>Full Course                       |                             | 24 Minutes     | July 19, 2018     | View Certificate 🛛 🌞 |
|            | FERPA: Confidentiality of Records                       | 5                           | 15 Minutes     | July 19, 2018     | View Certificate 🛛 🌞 |
|            | Campus SaVE Act for Employees<br>Full Course (Kentucky) | - Sexual Violence Awareness | 32 Minutes     | July 19, 2018     | View Certificate 🛛 🌻 |

4. Click View Certificate for the course you wish to view as shown below:

| Training H | listory for Dawn B      | Bell-Gardiner                            |        |                                  |   |           |               |           |          |                      |  |
|------------|-------------------------|------------------------------------------|--------|----------------------------------|---|-----------|---------------|-----------|----------|----------------------|--|
|            | From Date<br>2018-08-01 | 1                                        | 1      | To Date<br>2018-11-14            | = | 2 Refresh | List          |           |          |                      |  |
|            | COURSE                  |                                          |        |                                  |   |           | TIME REQUIRED | COMPLET   | ION DATE | CERTIFICATE          |  |
|            |                         | Password Security Basics<br>Full Course  |        |                                  |   |           | 7 Minutes     | August 10 | , 2018   | View Certificate 🐥   |  |
|            |                         | Payment Card Industry Dat<br>Full Course | a Secu | rity Standard (PCI DSS) Overview |   |           | 13 Minutes    | August 14 | , 2018   | View Certificate 🌘   |  |
|            | -                       | Drug Free Workplace<br>Full Course       |        |                                  |   |           | 22 Minutes    | August 14 | , 2018   | View Certificate 🛛 🏶 |  |
|            |                         |                                          |        |                                  |   |           |               |           |          |                      |  |
|            |                         |                                          |        |                                  |   |           |               |           |          |                      |  |
|            |                         |                                          |        |                                  |   |           |               |           |          |                      |  |

5. The certificate will come up in your browser window as shown below:

| Certificate of Completion                                                     |
|-------------------------------------------------------------------------------|
| Northern Kentucky University                                                  |
| Dawn Bell-Gardiner                                                            |
| has completed                                                                 |
| Payment Card Industry Data Security Standard (PCI DSS) Overview (Full Course) |
| a training program requiring 13 minutes                                       |
| on                                                                            |
| Tuesday, August 14, 2018                                                      |
|                                                                               |
|                                                                               |
|                                                                               |

6. Print or save the certificate.

- OR
- 1. Log in to your Safe Colleges account.
- 2. Click your name in the upper right corner of the screen:

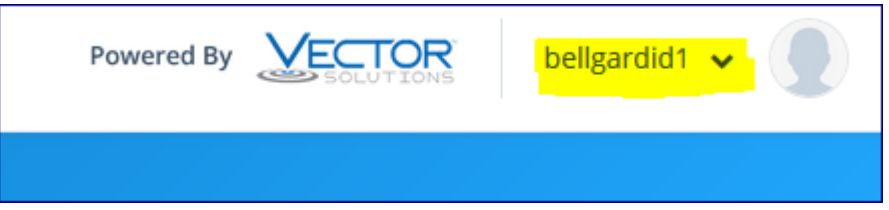

3. Click TRAINING HISTORY

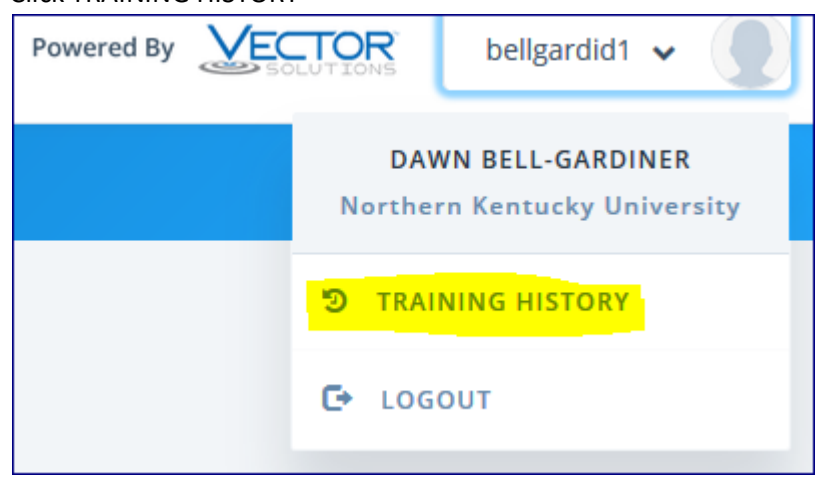

4. Enter the dates in the from date and to date fields as shown below:

| From Date  |                                                           | To Date                                     |         |                |                 |                      |
|------------|-----------------------------------------------------------|---------------------------------------------|---------|----------------|-----------------|----------------------|
| 2018-07-02 | Ħ                                                         | 2018-11-16                                  | <b></b> | 😂 Refresh List |                 |                      |
|            |                                                           |                                             |         |                |                 |                      |
| COURSE     |                                                           |                                             |         | TIME REQUIRED  | COMPLETION DATE | CERTIFICATE          |
|            | Title IX and Sexual Misconduct<br>Full Course             |                                             |         | 25 Minutes     | July 13, 2018   | View Certificate 🐞   |
|            | Sexual Harassment: Staff-to-Staff<br>Full Course          | i da se se se se se se se se se se se se se |         | 19 Minutes     | July 17, 2018   | View Certificate 🛛 🐞 |
|            | Clery Act Overview<br>Full Course                         |                                             |         | 24 Minutes     | July 19, 2018   | View Certificate 🛛 🌞 |
|            | FERPA: Confidentiality of Records                         |                                             |         | 15 Minutes     | July 19, 2018   | View Certificate 🛛 🐞 |
|            | Campus SaVE Act for Employees -<br>Full Course (Kentucky) | Sexual Violence Awareness                   |         | 32 Minutes     | July 19, 2018   | View Certificate 🏾 🌻 |

5. Click View Certificate for the course you wish view as shown below:

| From Date                                               | To Date                       |                |                 |                      |
|---------------------------------------------------------|-------------------------------|----------------|-----------------|----------------------|
| 2018-07-02                                              | 2018-11-16                    | C Refresh List |                 |                      |
|                                                         |                               |                |                 |                      |
| COURSE                                                  |                               | TIME REQUIRED  | COMPLETION DATE | CERTIFICATE          |
| Title IX and Sexual Misconduct<br>Full Course           |                               | 25 Minutes     | July 13, 2018   | View Certificate 👋   |
| Sexual Harassment: Staff-to-Sta<br>Full Course          | ff                            | 19 Minutes     | July 17, 2018   | View Certificate     |
| Clery Act Overview                                      |                               | 24 Minutes     | July 19, 2018   | View Certificate     |
| FERPA: Confidentiality of Record<br>Full Course         | ds                            | 15 Minutes     | July 19, 2018   | View Certificate 🏾 🍍 |
| Campus SaVE Act for Employees<br>Full Course (Kentucky) | s - Sexual Violence Awareness | 32 Minutes     | July 19, 2018   | View Certificate 🛛 🌒 |
|                                                         |                               |                |                 |                      |

6. The certificate will come up in your browser window as shown below:

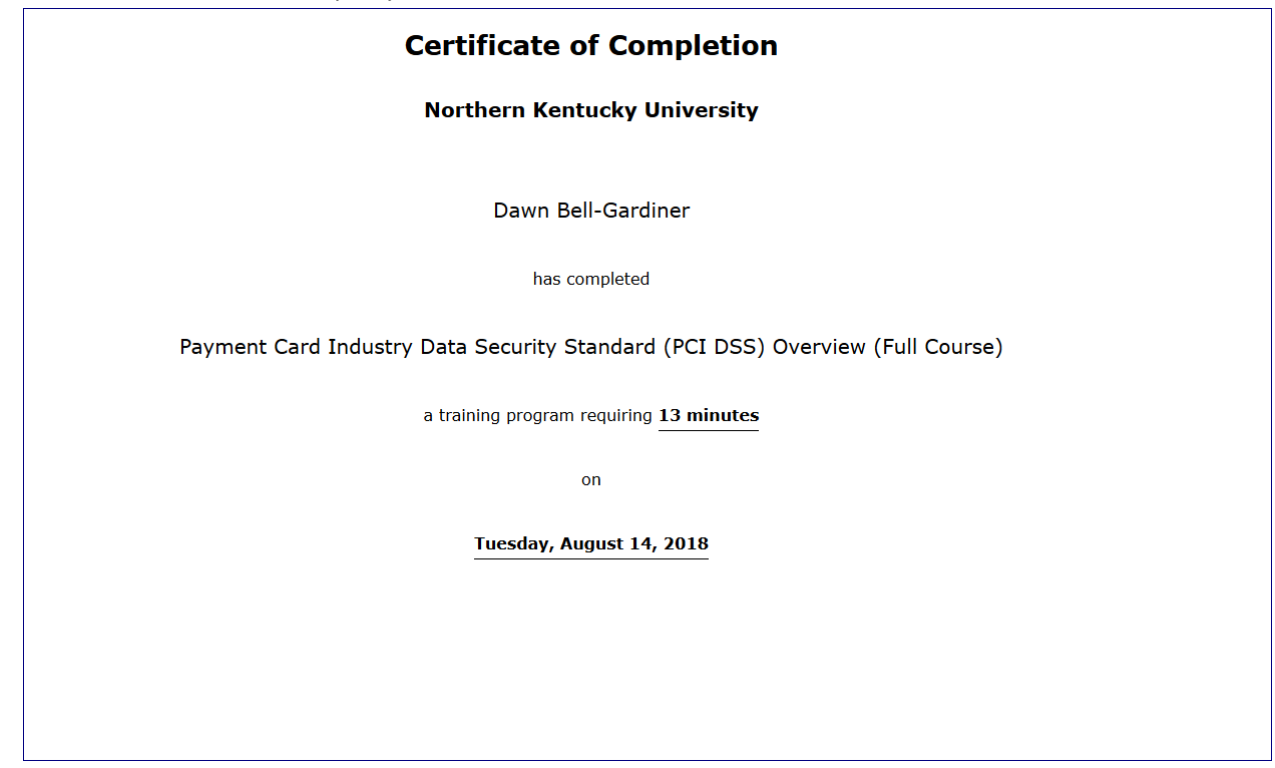

7. Print or save the certificate.

You can also click on the course title to show additional information about the course:

| COURSE |                                                  |
|--------|--------------------------------------------------|
|        | Title IX and Sexual Misconduct Full Course       |
|        | Sexual Harassment: Staff-to-Staff Full Course    |
|        | Clery Act Overview Full Course                   |
|        | FERPA: Confidentiality of Records<br>Full Course |

Once you click on the course title, the box shown below will appear with additional information regarding your completion of the course, including your answers to the quiz questions:

| Dawn Bell-Gardiner (bellgardid1)<br>FERPA: Confidentiality of Records Training History                                       |                                                                                                    |                                    |  |  |  |
|----------------------------------------------------------------------------------------------------|----------------------------------------------------------------------------------------------------|------------------------------------|--|--|--|
| VERSION: FULL COURSE<br>Completion Date: 2018-07-19 15:06:10                                                                 |                                                                                                    | View Certificate                   |  |  |  |
| Title                                                                                                    | Date Started                                                                                        | Duration                           |  |  |  |
| Introduction                                                                                                    | 07/19/2018 02:37:07 PM                                                                              | 7 min 35 sec                       |  |  |  |
| Confidentiality and Disclosure                                                                                               | 07/19/2018 02:44:53 PM                                                                              | 13 min 10 sec                      |  |  |  |
| Student Rights                                                                                                    | 07/19/2018 02:58:08 PM                                                                              | 7 min 28 sec                       |  |  |  |
| ✔ Quiz                                                                                                    | 07/19/2018 03:05:40 PM                                                                              | 30 sec                             |  |  |  |
| Under FERPA law, colleges may disclose, without con-<br><b>True</b> If a college refuses to amend an education record at     | sent, a category of data called directory inforn<br>the request of a student, the student has a rig | nation.<br>ht to a formal hearing. |  |  |  |
| <ul> <li>True</li> <li>Giving out personally identifiable information to third</li> <li>FERPA law.</li> <li>False</li> </ul> | l parties without the written consent of a stud                                                     | ent is permissible under           |  |  |  |
| Colleges should notify students of their rights under FERPA every 2-3 years.<br><b>False</b>                                 |                                                                                                    |                                    |  |  |  |
| Colleges that violate FERPA law run the risk of losing federal funding.<br>✓ True                                            |                                                                                                    |                                    |  |  |  |

| Dawn Bell-Gardiner (bellgardid1)<br>FERPA: Confidentiality of Record                                                                                            | r <b>ds</b> Training History                     | ×                       |  |  |  |
|----------------------------------------------------------------------------------------------------|--------------------------------------------------|-------------------------|--|--|--|
| VERSION: FULL COURSE<br>Completion Date: 2018-07-19 15:06:10                                                                                                    |                                                  | View Certificate        |  |  |  |
| Title                                                                                                    | Date Started                                     | Duration                |  |  |  |
| Introduction                                                                                                    | 07/19/2018 02:37:07 PM                           | 7 min 35 sec            |  |  |  |
| Confidentiality and Disclosure                                                                                                    | 07/19/2018 02:44:53 PM                           | 13 min 10 sec           |  |  |  |
| Student Rights                                                                                                    | 07/19/2018 02:58:08 PM                           | 7 min 28 sec            |  |  |  |
| ✓ Quiz                                                                                                    | 07/19/2018 03:05:40 PM                           | 30 sec                  |  |  |  |
| Under FERPA law, colleges may disclose, without cons<br><b>True</b>                                                                                             | sent, a category of data called directory inform | ation.                  |  |  |  |
| If a college refuses to amend an education record at<br><b>True</b>                                                                                             | the request of a student, the student has a rigi | it to a formal hearing. |  |  |  |
| Giving out personally identifiable information to third parties without the written consent of a student is permissible un FERPA law. <ul> <li>False</li> </ul> |                                                  |                         |  |  |  |
| Colleges should notify students of their rights under FERPA every 2-3 years.<br><b>False</b>                                                                    |                                                  |                         |  |  |  |
| Colleges that violate FERPA law run the risk of losing<br><b>True</b>                                                                                           | federal funding.                                 |                         |  |  |  |